## Access Microsoft365 apps in a web browser

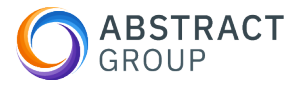

This guide provides a step-by-step workflow on how to access your Office applications through the web browser.

| <b>1</b> Open a web browser. |                                |
|------------------------------|--------------------------------|
|                              |                                |
|                              |                                |
|                              |                                |
|                              |                                |
|                              | GROUP                          |
|                              | O ABSTRACT O ABSTRACT ABSTRACT |
| S ■ ● ● ≥ ≤ ● ● ● ● ■ ■      | ∧ 👝 奈 ⊄× 🗈 03:51 ∉             |

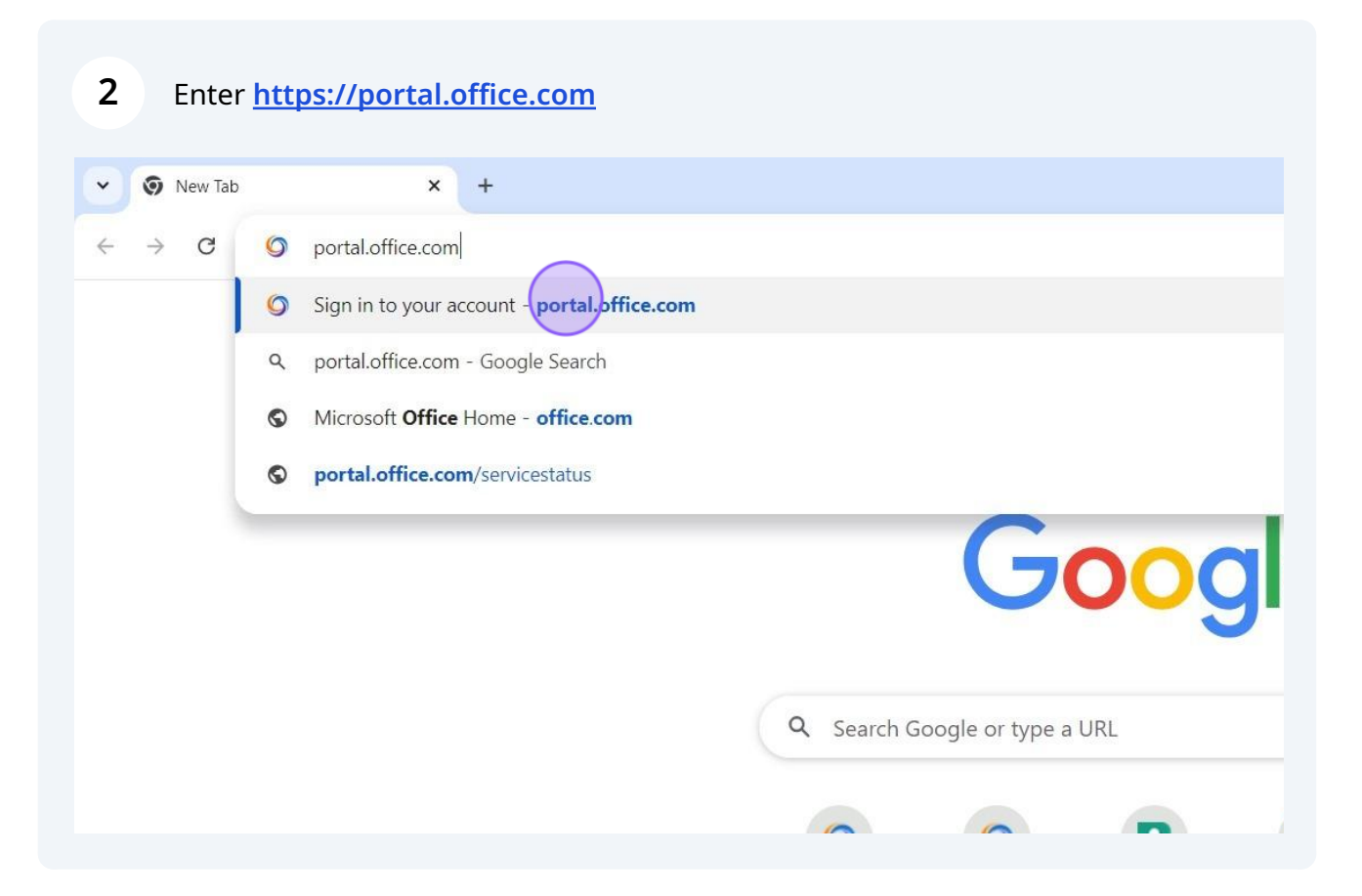

## 3 Type <u>youremail@abstract-group.com</u>

| Micros         | soft           |         |      |   |
|----------------|----------------|---------|------|---|
| Sign in        |                |         |      |   |
| abstract.der   | mo@abstract-gr | oup.com |      | _ |
| No account?    | Create one!    |         |      |   |
| Can't access y | our account?   |         |      |   |
|                | Ba             | ack     | Next |   |
|                |                |         |      |   |
| ିର୍ଦ୍ଦ Sign-   | in options     |         |      |   |

## 4 Enter your password.

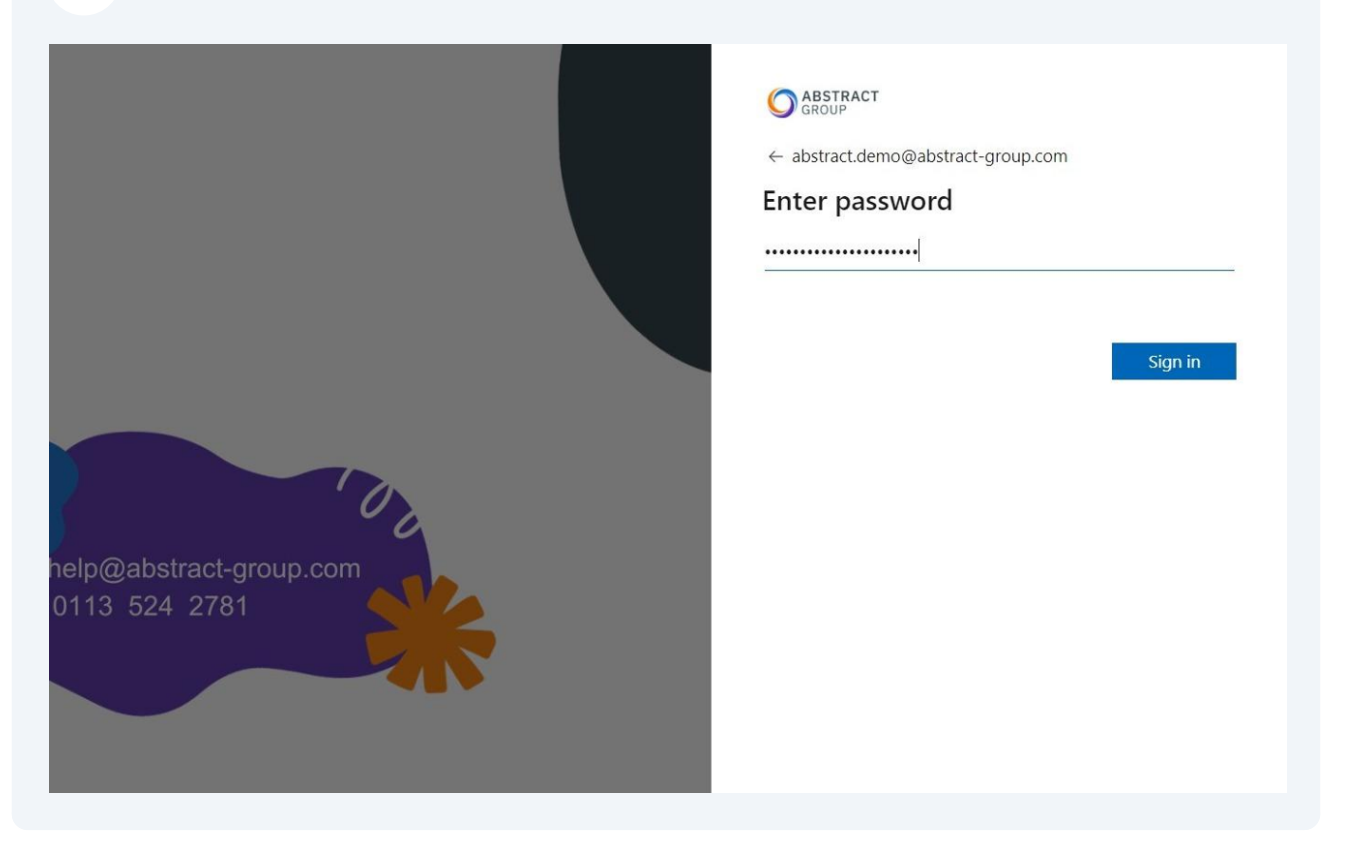

| 5 Clie                                                     | ck 'app launcher' at the top left |          |  |  |  |  |
|------------------------------------------------------------|-----------------------------------|----------|--|--|--|--|
| • • н                                                      | ome   Microsoft 365 × +           |          |  |  |  |  |
| $\leftrightarrow \rightarrow C$ = microsoft365.com/?auth=2 |                                   |          |  |  |  |  |
| App laund                                                  | Cher Microsoft 365                | ✓ Search |  |  |  |  |
| Home<br>Create<br>My Content                               | Welcome to Microsoft 365          |          |  |  |  |  |
| Feed<br>Apps<br>Outlook                                    |                                   |          |  |  |  |  |

Click the application you want to open

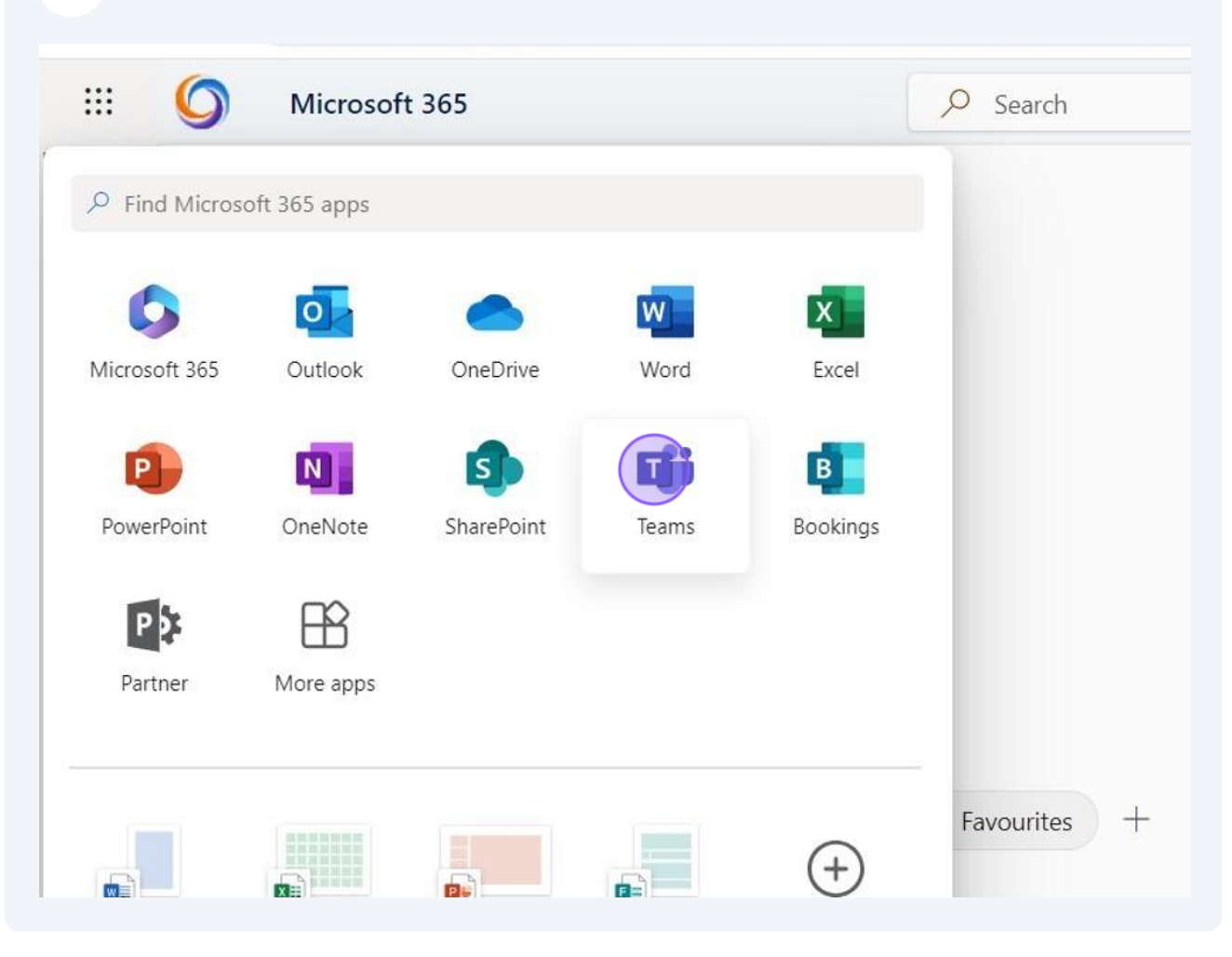

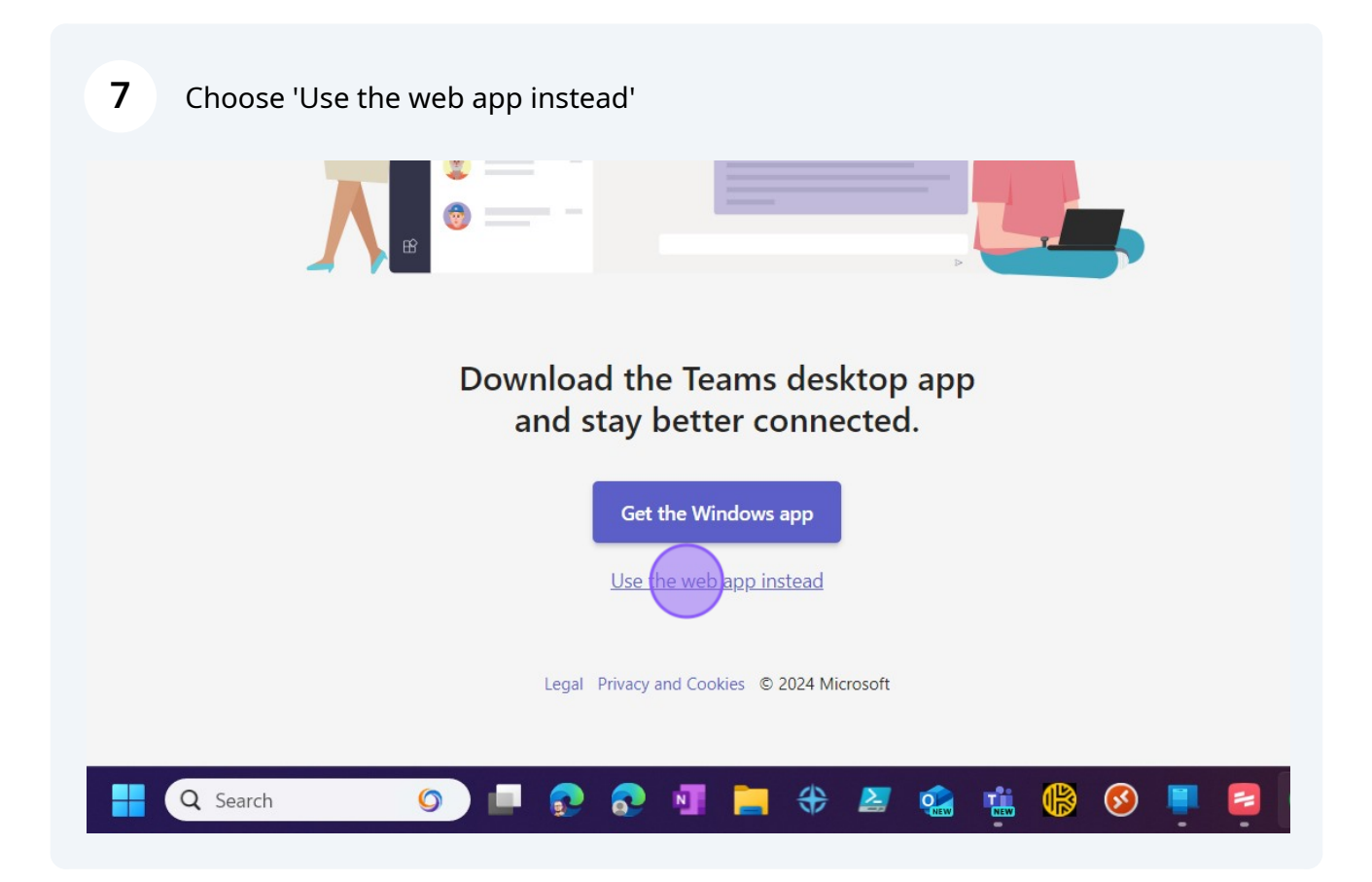